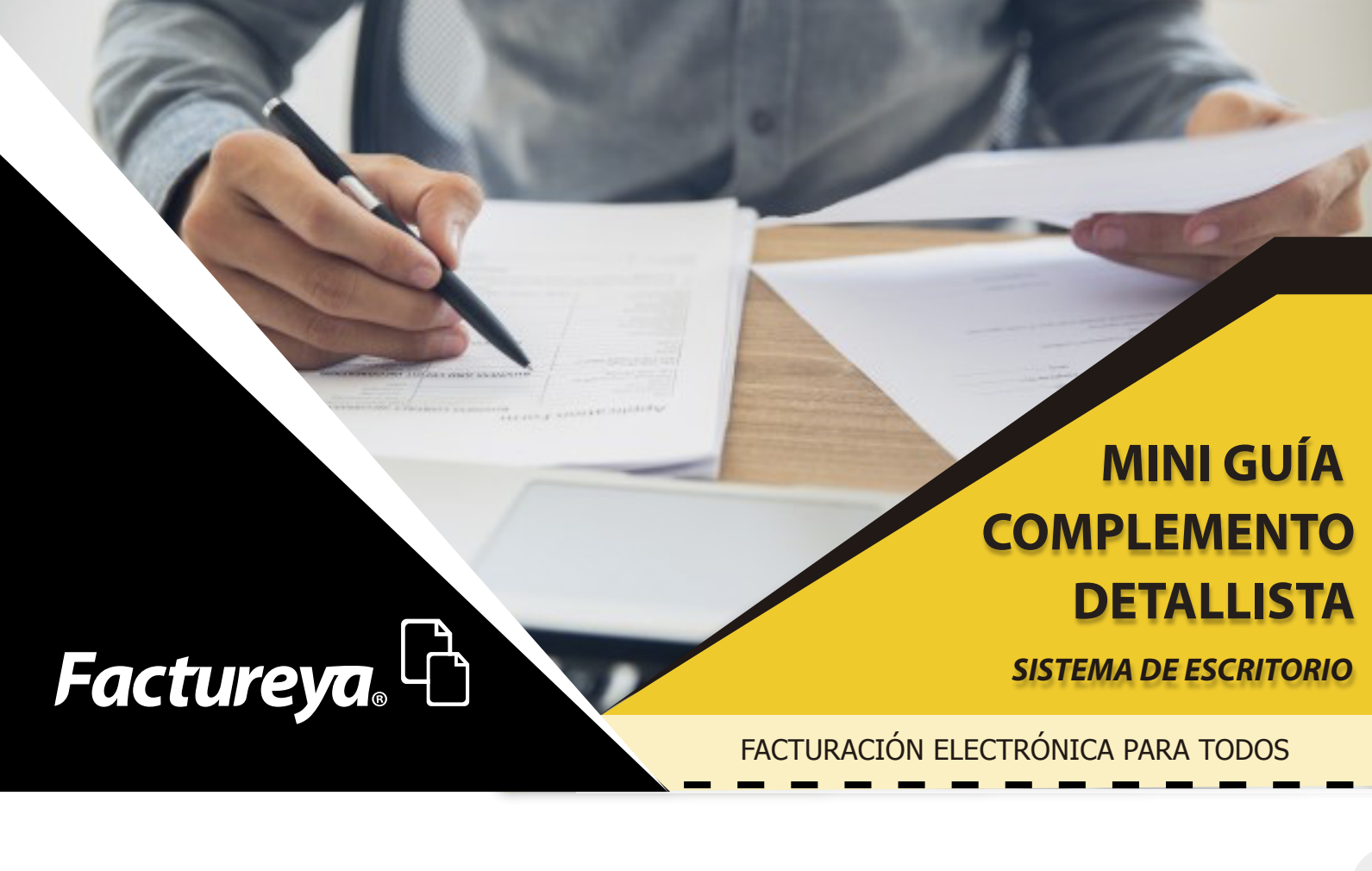

Este complemento a diferencia del resto, no tiene carácter obligatorio, sino que se trata de una facilidad para que los contribuyentes puedan adoptarlo a efecto de hacer más eficiente el proceso de la información. Ingrese al apartado facturación, elija la opción factura, para generar un nuevo comprobante. Imagen 1

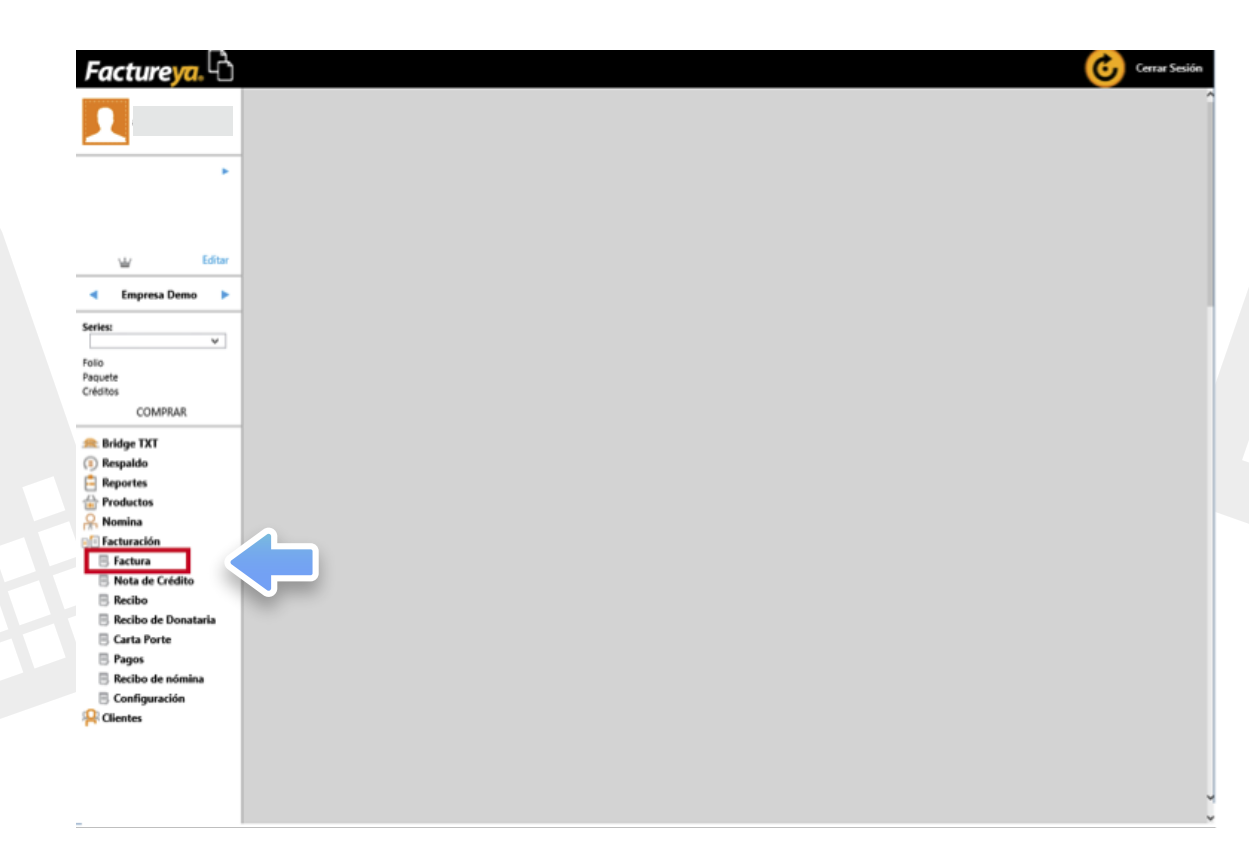

lmagen 1

Complete la información de su comprobante de forma habitual, en el panel de la derecha en la sección complementos de clic en detallista. Imagen 2

| Factureya.            |                                                                             | Certar Sesión                      |
|-----------------------|-----------------------------------------------------------------------------|------------------------------------|
| 1                     | ⊡ Factura                                                                   | Forma de Pago                      |
| •                     | Id de Venta                                                                 | Forma de Pago 🛛 👻                  |
|                       | R Datos del Receptor                                                        | Método de Pago                     |
| ₩ Editar              | RFC P Nombre / Razón Social P                                               | O Pago en una sola exhibición      |
|                       | Nacional      Público en General      Extranjeros sin RFC      Venta Global | O Pago en parcialidades o diferido |
| Empresa Demo          | Uso del CFDI 👻                                                              |                                    |
| Series:               | Residencia Fiscal  V Número de Registro de Identidad Fiscal                 | Condiciones de Pago                |
| ~                     |                                                                             | Comprobante a crédito              |
| Folio                 | Incluir dirección (solo representación impresa)                             | Fecha límite de pago               |
| Créditos              | Localidad Localidad                                                         | 27/02/2018                         |
| COMPRAR               | Colonia Estado V                                                            | Mostrar Pagaré                     |
|                       | Código Postal V País V                                                      | Interes Moratorio: 5               |
| 🙈 Bridge TXT          | Referencia                                                                  |                                    |
| (1) Respaldo          | Enviar por correo electrónico                                               | Concepto                           |
| Reportes              | Correo Electrónico Asunto                                                   | Número de Identificación           |
| Productos             | CC                                                                          | Información Adicional              |
| P Facturación         |                                                                             |                                    |
| E Factura             |                                                                             | Información Aduanera               |
| R Nota de Crédito     | IF Agregar Conceptos                                                        | Parte                              |
| B Recibo              | Clave Prod/Serv P Clave Unidad P Unidad                                     | Cuenta Predial                     |
| 🗏 Recibo de Donataria | Descripción 🖉                                                               |                                    |
| 🗏 Carta Porte         | Cantidad 🗙 Valor Unitario 🔳 Importe                                         | Compl. Escuelas                    |
| 🗏 Pagos               | - Descuento                                                                 | Complemento                        |
| 🗏 Recibo de nómina    |                                                                             | Sustitución de vehículos           |
| 🗏 Configuración       | Sub Total                                                                   |                                    |
| Real Clientes         | Base 0.160000 + Monto                                                       | Detalista                          |
|                       | Total                                                                       | Impuestos Trasladados              |
|                       | 14.00                                                                       | Nombre                             |
|                       |                                                                             | Abreviatura Porcentale             |
|                       |                                                                             |                                    |

lmagen 2

Se habilitará el complemento de detallista, con el cual podrá agregar información adicional para su comprobante. **Imagen 3** 

| 3                       | The Control or Department doubt on only Department of the                              |                                                         |
|-------------------------|----------------------------------------------------------------------------------------|---------------------------------------------------------|
| •                       | SimpleInvoiceType 1.3.1 AMC8.1 ORIGINAL V 1                                            | Forma de Pago 🗸 🗸                                       |
|                         | General Special Instruction Order Identification Additional Information Delivery (*) 2 | Método de Pago                                          |
| L/ Editar               | Entity type Total amount                                                               | O Pago en una sola exhibición                           |
| Empresa Demo            | CREDIT_NOTE v 0                                                                        | O Pago en parcialidades o diferido                      |
| ·                       | Buyer                                                                                  | Condiciones de Pago                                     |
| ~                       | Gin Person or department name                                                          | Comprobante a crédito Fecha limite de pago 27/02/2018 v |
| COMPRAR                 | Seller                                                                                 | Interes Moratorio: 56                                   |
| ge TXT<br>saldo         | Gin Alternate party identification                                                     | Concepto                                                |
| ortes                   | Alternate party identification Type                                                    | Número de Identificación                                |
| ina                     | · · · · · · · · · · · · · · · · · · ·                                                  | Información Adicional                                   |
| aración                 |                                                                                        | Información Aduanera                                    |
| ctura<br>ata de Crédito |                                                                                        | Parte                                                   |
| cibo                    |                                                                                        | Cuenta Predial                                          |
| cibo de Donataria       |                                                                                        | Compl. Escuelas                                         |
| rta Porte               |                                                                                        | Complemento                                             |
| qos                     | IT Agregat Concentos                                                                   |                                                         |
| gos<br>cibo de nómina   | := Agregal conceptos                                                                   | Sustitución de vehículos                                |

lmagen 3

- En esta parte del complemento se muestra el tipo, la versión y la versión de la 1) estructura del documento, por ultimo puede agregar el estatus de su documento Podrá desplazar la barra inferior para ir agregando información a su 2) complemento, dentro de la información que podrá agregar se encuentra lo
  - siguiente:

| General                                           | Consultar | Aduana (Costums)                 | Consultar |
|---------------------------------------------------|-----------|----------------------------------|-----------|
| Instrucción Especial (Special Instruction)        | Consultar | Moneda (Currency)                | Consultar |
| Identificación de orden (Order<br>Identification) | Consultar | Términos de Pago (Payment Terms) | Consultar |
|                                                   |           | Información de Cargos (Allowance | Consultar |
| Información Adicional (Additional<br>Information) | Consultar | Charge)                          |           |
|                                                   |           | Línea de Detalle (Line Item)     | Consultar |
| Nota de Entrega (Delivery Note)                   | Consultar |                                  |           |
|                                                   |           | Total de Cargos (Total Allowance | Consultar |
| Envío (Ship To)                                   | Consultar | Charge)                          |           |
| Creador de la Factura (Invoice Creator)           | Consultar |                                  |           |

| ERAL                                                                                                    |                                                                |
|----------------------------------------------------------------------------------------------------|----------------------------------------------------------------|
| te apartado podrá agregar información del comprado (Buyer), vender                                                                                                    | dor (Seller) e                                                 |
| nación sobre la solicitud de identificación de pago. <b>Imagen 4</b>                                                                                                    |                                                                |
| Detallista           Type         Content version         Document structure version         Document status                                                                                                    |                                                                |
| SimpleInvoiceType 1.3.1 AMC8.1 ORIGINAL  General Special Instruction Order Identification Additional Information Delivery                                                                                                    | i 5                                                            |
| Request for payment identification                                                                                                    |                                                                |
| Entity type     Total amount       CREDIT_NOTE     0                                                                                                    |                                                                |
| Buyer                                                                                                    |                                                                |
| GIn Person or department name                                                                                                    |                                                                |
| Seller                                                                                                    |                                                                |
| GIn Alternate party identification                                                                                                    |                                                                |
| Alternate party identification Type                                                                                                    |                                                                |
|                                                                                                    |                                                                |
|                                                                                                    |                                                                |
|                                                                                                    | ]<br>Imaaen 4                                                  |
|                                                                                                    | magen                                                          |
|                                                                                                    |                                                                |
| Code (max. 4)<br>AAB<br>DUT<br>Text (max. 15)<br>TEXT<br>TEXT                                                                                                    |                                                                |
| AAB TEXT                                                                                                    |                                                                |
| ZZZ                                                                                                    |                                                                |
|                                                                                                    |                                                                |
|                                                                                                    | Imagen 5                                                       |
|                                                                                                    |                                                                |
| NTIFICACIÓN DE ORDEN (ORDER IDENTIFICATION)                                                                                                    |                                                                |
| te apartado podrá especificar la fecha de la referencia, así como agrega                                                                                                    | r un máximo                                                    |
| códigos. <i>Imagen 6</i>                                                                                                    |                                                                |
| Detallista VDP Content version Document structure version Document status                                                                                                    |                                                                |
| impleInvoiceType 1.3.1 AMC8.1 ORIGINAL                                                                                                    | ~                                                              |
| General         Special Instruction         Order Identification         Additional Information         Delive           Reference Date         27-02-2018         Type         Type <t< td=""><td>ry 💶 🕨</td></t<>                                                                                                    | ry 💶 🕨                                                         |
| Código(s) para identificar la orden de compra (max. 30)                                                                                                    |                                                                |
| CODIGO                                                                                                    |                                                                |
|                                                                                                    |                                                                |
|                                                                                                    | Imagen 6                                                       |
|                                                                                                    |                                                                |
|                                                                                                    |                                                                |
| ORMACIÓN ADICIONAL (ADDITIONAL INFORMATION)                                                                                                    |                                                                |
| agregar información adicional relacionada a los tipos de códigos                                                                                                    | s enlistados                                                   |
| en 7                                                                                                    |                                                                |
| Detallista                                                                                                    |                                                                |
|                                                                                                    |                                                                |
| Type     Content version     Document structure version     Document status       SimpleInvoiceType     1.3.1     AMC8.1     ORIGINAL                                                                                                    | ~                                                              |
| Type       Content version       Document structure version       Document status         SimpleInvoiceType       1.3.1       AMC8.1       ORIGINAL         General       Special Instruction       Order Identification       Additional Information       Delivery         Type       Text (max 99)                                                                                                    |                                                                |
| Type       Content version       Document structure version       Document status         SimpleInvoiceType       1.3.1       AMC8.1       ORIGINAL         General       Special Instruction       Order Identification       Additional Information       Delivery         Type       Text (max 99)       Image: Content version       Image: Content version       Image: Content version       Image: Content version         TYPE       TEXT       Image: Content version       Image: Content version <td></td> |                                                                |
| Type       Content version       Document structure version       Document status         SimpleInvoiceType       1.3.1       AMC8.1       ORIGINAL         General       Special Instruction       Order Identification       Additional Information       Delivery         Type       Text (max 99)       Image: Content version       Additional Information       Delivery         TYPE       TEXT       Image: Content version       Image: Content version       Image: Content version       Image: Content version                                                                                                    |                                                                |
| Type Content version Document structure version Document status<br>SimpleInvoiceType 1.3.1 AMC8.1 ORIGINAL<br>General Special Instruction Order Identification Additional Information Delivery<br>Type Text (max 99)<br>AAE V TYPE TEXT                                                                                                    |                                                                |
|                                                                                                    | ERAL  EN ERAL  EN ERAL  EN EN EN EN EN EN EN EN EN EN EN EN EN |

| Type<br>SimpleInvoiceType | Content<br>1.3.1 | version D  | ocumer<br>MC8.1 | nt structure v | /ersion | OR  | ument status<br>IGINAL |
|---------------------------|------------------|------------|-----------------|----------------|---------|-----|------------------------|
| Delivery Note             | Ship to          | Invoice Cr | eator           | Customs        | Currer  | ncy | Payment Terms          |

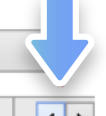

| odigo(s) para i | dentificar el | numero de folio | (max. 30) |  |     |
|-----------------|---------------|-----------------|-----------|--|-----|
| 2.01            |               |                 | /         |  | 💽 💽 |
| REFERENCE IDE   | NTIFICATIO    | N               |           |  |     |
|                 |               |                 |           |  |     |
|                 |               |                 |           |  |     |
|                 |               |                 |           |  |     |
|                 |               |                 |           |  | Ima |

|--|

En este apartado puede agregar la dirección del envío de su mercancía y el GLN (Global Location Number). Imagen 9

| Detallista |      |        |
|------------|------|--------|
|            | Deta | lista  |
| Declamsta  | Deta | iiista |

Detallista

| Type Conter<br>SimpleInvoiceType 1.3.1 | nt version Docume<br>AMC8.1 | nt structure v | version Doo<br>OF | cument status<br>RIGINAL | * |
|----------------------------------------|-----------------------------|----------------|-------------------|--------------------------|---|
| Delivery Note Ship to                  | Invoice Creator             | Customs        | Currency          | Payment Terms            |   |
| GIn                                    |                             |                |                   |                          |   |
|                                        |                             |                |                   |                          |   |
| Name                                   |                             |                |                   |                          |   |
| L                                      |                             |                |                   |                          |   |
| Street address one                     |                             |                |                   |                          |   |
| L                                      |                             |                |                   |                          |   |
| City                                   |                             |                |                   |                          |   |
| L                                      |                             |                |                   |                          |   |
| Postal code                            |                             |                |                   |                          |   |
|                                        |                             |                |                   |                          |   |

lmagen 9

## **CREADOR DE LA FACTURA (INVOICE CREATOR)**

En este apartado puede ingresar la dirección del creador de la factura, el GLN y el tipo de identificador de pago. Imagen 10

| Type       C         SimpleInvoiceType       1         Delivery Note       Sh         GIn       Image: Comparison of the second second se | ent identification                                   | MC8.1 eator Customs                                                                                                    | Currency Pay                                                                                                    | nt status<br>AL ✓<br>/ment Terms ↓ |                                                                                                    |
|----------------------------------------------------------------------------------------------------|------------------------------------------------------|----------------------------------------------------------------------------------------------------|----------------------------------------------------------------------------------------------------|------------------------------------|----------------------------------------------------------------------------------------------------|
| Delivery Note Sh<br>Gln<br>Name<br>Street address one<br>City<br>Postal code<br>Street for payme<br>Type                                                                                                    | ip to Invoice Cre                                    |                                                                                                    | Currency Pay                                                                                                    | vment Terms                        |                                                                                                    |
| GIn Name Street address one City Postal code Request for payme Type                                                                                                    | )                                                    |                                                                                                    |                                                                                                    |                                    |                                                                                                    |
| Name Street address one City Postal code Request for payme Type                                                                                                    | ent identification                                   |                                                                                                    |                                                                                                    |                                    |                                                                                                    |
| Street address one City Postal code Street for payme Type                                                                                                    | ent identification                                   |                                                                                                    |                                                                                                    |                                    |                                                                                                    |
| City Postal code Request for payme Type                                                                                                    | ent identification                                   |                                                                                                    |                                                                                                    |                                    |                                                                                                    |
| City<br>Postal code<br>Request for payme<br>Type                                                                                                    | ent identification                                   |                                                                                                    |                                                                                                    |                                    |                                                                                                    |
| Postal code Postal code Request for payme Type                                                                                                    | ent identification                                   |                                                                                                    |                                                                                                    |                                    |                                                                                                    |
| Request for payme                                                                                                    | ent identification                                   |                                                                                                    |                                                                                                    |                                    |                                                                                                    |
| Request for payme                                                                                                    | ent identification                                   |                                                                                                    |                                                                                                    |                                    |                                                                                                    |
| Туре                                                                                                    | avt.                                                 | l.                                                                                                    |                                                                                                    |                                    |                                                                                                    |
|                                                                                                    | V                                                    |                                                                                                    |                                                                                                    |                                    |                                                                                                    |
|                                                                                                    |                                                      |                                                                                                    |                                                                                                    |                                    |                                                                                                    |
|                                                                                                    |                                                      |                                                                                                    |                                                                                                    |                                    |                                                                                                    |
|                                                                                                    |                                                      |                                                                                                    |                                                                                                    |                                    |                                                                                                    |
|                                                                                                    |                                                      |                                                                                                    |                                                                                                    |                                    |                                                                                                    |
|                                                                                                    |                                                      |                                                                                                    |                                                                                                    |                                    | lmagen 10                                                                                                    |
|                                                                                                    |                                                      |                                                                                                    |                                                                                                    |                                    |                                                                                                    |
|                                                                                                    |                                                      |                                                                                                    |                                                                                                    |                                    |                                                                                                    |
| IA (COSTUMS)                                                                                                    | -                                                    | )                                                                                                    |                                                                                                    |                                    |                                                                                                    |
|                                                                                                    |                                                      | 7                                                                                                    |                                                                                                    |                                    |                                                                                                    |
| egar el GLN de l                                                                                                    | a aduana. <b>Im</b>                                  | agen 11                                                                                                    |                                                                                                    |                                    |                                                                                                    |
| Detallista                                                                                                    |                                                      |                                                                                                    |                                                                                                    |                                    |                                                                                                    |
| Cont                                                                                                    | tent version Do                                      | ocument structur                                                                                                    | re version Do                                                                                                    | ocument status                     |                                                                                                    |
| elnvoiceType 1.3.1                                                                                                    |                                                      | MC8.1                                                                                                    | 0                                                                                                    | RIGINAL                            | ~                                                                                                    |
| very Note Ship t                                                                                                    | o Invoice Cre                                        | eator Custom                                                                                                    | s Currency                                                                                                    | Payment Tern                       | ns 斗 🕨                                                                                                    |
|                                                                                                    |                                                      | =                                                                                                    |                                                                                                    |                                    |                                                                                                    |
|                                                                                                    |                                                      |                                                                                                    |                                                                                                    |                                    |                                                                                                    |
|                                                                                                    |                                                      |                                                                                                    |                                                                                                    |                                    |                                                                                                    |
|                                                                                                    |                                                      |                                                                                                    |                                                                                                    |                                    |                                                                                                    |
|                                                                                                    |                                                      |                                                                                                    |                                                                                                    |                                    |                                                                                                    |
|                                                                                                    |                                                      |                                                                                                    |                                                                                                    |                                    | Imagen 11                                                                                                    |
|                                                                                                    |                                                      |                                                                                                    |                                                                                                    |                                    | magen i i                                                                                                    |
|                                                                                                    |                                                      |                                                                                                    |                                                                                                    |                                    |                                                                                                    |
|                                                                                                    |                                                      |                                                                                                    |                                                                                                    |                                    |                                                                                                    |
| A (CURRENCY)                                                                                                    |                                                      |                                                                                                    |                                                                                                    |                                    |                                                                                                    |
| artado podrá el                                                                                                    | egir la funció                                       | ón de la mone                                                                                                    | eda, el códic                                                                                                    | io ISO de la m                     | isma v la tasa                                                                                                    |
| ). Imagen 12                                                                                                    | <u> </u>                                             |                                                                                                    | ,                                                                                                    |                                    | ,                                                                                                    |
| Dotallista                                                                                                    |                                                      |                                                                                                    |                                                                                                    |                                    |                                                                                                    |
| Jetanista                                                                                                    |                                                      |                                                                                                    |                                                                                                    |                                    |                                                                                                    |
| Conter                                                                                                    | nt version Doc                                       | ument structure                                                                                                    | version Doc                                                                                                    | ument status                       | ~                                                                                                    |
| nvoiceTunal 121                                                                                                    | 1 1 4 6 4                                            |                                                                                                    | OR                                                                                                    | JINAL                              |                                                                                                    |
| nvoiceType 1.3.1                                                                                                    |                                                      |                                                                                                    |                                                                                                    |                                    |                                                                                                    |
| nvoiceType 1.3.1<br>ery Note Ship to                                                                                                    | Invoice Crea                                         | tor Customs                                                                                                    | Currency                                                                                                    | Payment Terms                      |                                                                                                    |
| nvoiceType 1.3.1<br>ery Note Ship to<br>cy function                                                                                                    | Invoice Crea<br>Currency ISO                         | tor Customs                                                                                                    | Currency                                                                                                    | Payment Terms                      |                                                                                                    |
| nvoiceType 1.3.1<br>ery Note Ship to<br>cy function<br>IG_CURRENCY ¥<br>TION                                                                                                    | Invoice Crea<br>Currency ISO<br>MXN<br>ISO CODE      | tor Customs                                                                                                    | Currency<br>chan<br>HANGE                                                                                                    | Payment Terms                      |                                                                                                    |
| nvoiceType 1.3.1<br>ery Note Ship to<br>cy function<br>IG_CURRENCY ¥                                                                                                    | Invoice Crea<br>Currency ISO<br>MXN<br>ISO CODE      | tor Customs                                                                                                    | Currency<br>chan<br>HANGE                                                                                                    | Payment Terms                      |                                                                                                    |
| nvoiceType) [1.3.1<br>ery Note Ship to<br>cy function<br>IG_CURRENCY ¥                                                                                                    | Invoice Crea<br>Currency ISO<br>MXN<br>ISO CODE      | tor Customs                                                                                                    | Currency<br>chan<br>HANGE                                                                                                    | Payment Terms                      |                                                                                                    |
| nvoiceType) [1.3.1<br>ery Note Ship to<br>cy function<br>NG_CURRENCY ¥                                                                                                    | Invoice Crea<br>Currency ISO<br>MXN<br>ISO CODE      | tor Customs                                                                                                    | Currency<br>chan<br>HANGE                                                                                                    | Payment Terms                      |                                                                                                    |
|                                                                                                    | A (CURRENCY) artado podrá el b. Imagen 12 Detallista | IA (COSTUMS)<br>egar el GLN de la aduana. Im<br>Detallista<br>Content version De<br>elnvoiceType 1.3.1 A<br>very Note Ship to Invoice Cre<br>I<br>A (CURRENCY)<br>artado podrá elegir la funció<br>D. Imagen 12<br>Detallista | A (COSTUMS)<br>egar el GLN de la aduana. Imagen 11<br>Detallista<br>Content version Document structur<br>elnvoiceType 1.3.1 AMC8.1<br>very Note Ship to Invoice Creator Custom<br>A (CURRENCY) | A (CURRENCY)                       | A (COSTUMS)  agar el GLN de la aduana. Imagen 11  Detallista  envoiceType 1.3.1 AMC8.1 ORIGINAL  very Note Ship to Invoice Creator Custom Currency Payment Tem  A (CURRENCY)  artado podrá elegir la función de la moneda, el código ISO de la m b. Imagen 12  Detallista |

TÉRMINOS DE PAGO (PAYMENT TERMS)

Podrá especificar el evento y la relación del tiempo para el pago, así como las condiciones

## de pago y los descuentos por pagos. Imagen 13

Detallista

| Type     Content version     Document structure version     Document status       SimpleInvoiceType     1.3.1     AMC8.1     ORIGINAL     V             |
|----------------------------------------------------------------------------------------------------|
| Delivery Note         Ship to         Invoice Creator         Customs         Currency         Payment Terms         • •                                |
|                                                                                                    |
| Net payment                                                                                                    |
| Type Time period Value                                                                                                    |
| Discount payment                                                                                                    |
| Discount type Percentage                                                                                                    |
|                                                                                                    |
| Imagen 13                                                                                                    |
|                                                                                                    |
| INFORMACIÓN DE CARGOS (ALLOWANCE CHARGE)                                                                                                    |
| En este apartado podrá agregar información específica sobre los cargos o descuentos                                                                     |
| Detallista                                                                                                    |
| Type Content version Document structure version Document status                                                                                         |
| SimpleInvoiceType 1.3.1 AMC8.1 ORIGINAL V                                                                                                    |
| allowanceChargeType settlement sequenceNumber specialServicesType                                                                                       |
| base percentage                                                                                                    |
| INVOICE_VALUE V 0 INVOICE_VALUE SECUENCE NUMBER SPECIALS                                                                                                |
|                                                                                                    |
| Imagen 14                                                                                                    |
|                                                                                                    |
| LÍNEA DE DETALLE (LINE ITEM)                                                                                                    |
| Para agregar una línea de detalle ingrese la información en el aparatade "Type" y                                                                       |
| "Number", posterior a esto de clic en el Icono 💽, se habilitará la barra inferior con la cual                                                           |
| pour agregar la significa información <b>magen re</b>                                                                                                   |
| <ul> <li>General</li> <li>Cantidad adicional (Additional comercial (trade item tax</li> </ul>                                                           |
| Quantity) identification)     Atributos Extendidos (Extended • Cargos o descuentos (Allowance                                                           |
|                                                                                                    |
| identification)                                                                                                    |
| Detallista                                                                                                    |
| Type     Content version     Document structure version     Document status       SimpleInvoiceType     1.3.1     AMC8.1     ORIGINAL     V             |
| Currency     Payment Terms     Allowance charge     Line item     Total allowance charge       Type     Number                                          |
| AAAAA 1 I S                                                                                                    |
| AAAAA 1                                                                                                    |
| GENERAL Additional Quantity Extended Attributes Alternate Trade Item Identificatio                                                                      |
| Trade item identification - gtin Gross Price - Amount Net Price - Amount 0                                                                              |
| Total line Amount     Logistic Units       Gross amount     Net amount     Type       0     0     RI                                                    |
| Invoiced quantity Additional information                                                                                                    |
| Invoiced quantity     Type     Type     Reference identification       0     ON V                                                                       |
| Pallet Information     Trade item description information       Pallet quantity     Description       0     Language                                    |
| Method of payment Type PREPAID BY SELL V EXCHANGE PALLETS V                                                                                             |
|                                                                                                    |
| Imagen 15                                                                                                    |
|                                                                                                    |
| TOTAL DE CARGOS (TOTAL ALLOWANCE CHARGE)                                                                                                    |
| Podrá agregar los totales de los cargos o descuentos. <i>Imagen 16</i>                                                                                  |
| Detallista                                                                                                    |
| Type     Content version     Document structure version     Document status       SimpleInvoiceType     1.3.1     AMC8.1     ORIGINAL     ✓             |
| Currency     Payment Terms     Allowance charge     Line item     Total allowance charge       specialServicesType     allowanceOrChargeType     Amount |
| AA   ALLOWANCE   ALLOWANCE  ALLOWANCE OR CHARGE TYPE AMOUNT                                                                                             |
|                                                                                                    |
| Imagen 16                                                                                                    |
| magen to                                                                                                    |
|                                                                                                    |
|                                                                                                    |
| Inicio Menú                                                                                                    |

Factureya.